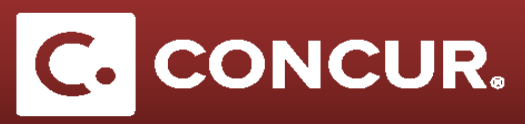

## **Adding Personal Days to a Request**

Objective: In this section we will go over how to include personal days in your request

1. In the Request Header tab, select Yes under the Will This Include Personal Travel? drop-down menu.

| Name Your Rec                       | juest:   |               |                                           |     |                      |                                       |         |                                  |  |
|-------------------------------------|----------|---------------|-------------------------------------------|-----|----------------------|---------------------------------------|---------|----------------------------------|--|
| Request Header                      | Expenses | Approval Flow | Audit Trail                               |     |                      |                                       |         |                                  |  |
| Request Policy ?                    | Travel   | ~             | Name Your Reque                           | ist |                      | Request/Trip Start Date<br>05/15/2017 |         | Request/Trip End Date 05/22/2017 |  |
| Will you be attending a conference? |          |               | Will this include personal travel?<br>Yes |     | Local Travel?<br>Yes | /                                     | Comment |                                  |  |

- 2. In the *Expenses* tab, **click** on the *Personal Trip Dates* expense under the *01. Trip Expenses* category.
- 3. Fill out all information (required fields are marked in red) and then **click** Save.

| Expense Type Personal Trip Dates | Personal Trip Start Date<br>05/15/2017 | Personal Trip End Date<br>05/22/2017 |                 |
|----------------------------------|----------------------------------------|--------------------------------------|-----------------|
| Comment                          |                                        |                                      |                 |
|                                  |                                        | Save                                 | Allocate Cancel |

4. Continue adding your regular expenses. Adding personal days does not affect your *Trip Segment Details*. You will need to deduct your Meals and Incidental Expenses for personal days in your *Expense Report*, it will not be done automatically. **Click** *Submit request to* submit your request when finished.

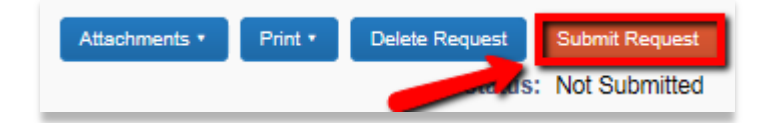